# Sx500系列堆疊式交換機上的使用者帳戶配置

### 目標

使用者帳戶設定用於管理(新增、編輯和刪除)哪些使用者有權訪問裝置的Web配置實用程式 。在管理員密碼丟失或忘記的情況下,密碼恢復服務選項可幫助您重置密碼。

本文說明如何配置和管理使用者帳戶,以及如何在Sx500系列堆疊式交換機上啟用密碼恢復服務。

# 適用裝置

• Sx500系列堆疊式交換器

### 軟體版本

• v1.2.7.76

### 使用者帳戶配置

步驟1.登入到Web配置實用程式並選擇管理>使用者帳戶。將開啟使用者帳戶頁:

| User Accounts        |                             |         |
|----------------------|-----------------------------|---------|
| Password Recove      | ry Service: 🔽 Enable        |         |
| Apply Cancel         |                             |         |
| User Account Table   |                             |         |
| User Name User Level |                             |         |
| cisco                | Read/Write Management Acces | ss (15) |
| Add                  | Edit Delete                 |         |

#### Cisco出版書籍

步驟1。勾選Enable 覈取方塊以在交換器上啟用密碼復原服務。啟用此選項後,以物理方式連 線到控制檯埠的終端使用者可進入引導選單並開始密碼恢復過程。完成該過程後,使用者無需 密碼驗證即可登入裝置。

步驟2.按一下Apply。

#### 新增使用者

| User Accounts                       |           |                                   |
|-------------------------------------|-----------|-----------------------------------|
| Password Recovery Service: 🔽 Enable |           |                                   |
| Apply Cancel                        |           |                                   |
| User Account Table                  |           |                                   |
|                                     | User Name | User Level                        |
|                                     | User1     | Read-Only CLI Access (1)          |
|                                     | cisco     | Read/Write Management Access (15) |
| $\subset$                           | Add       | Edit Delete                       |
|                                     |           |                                   |

步驟1。按一下Add以新增使用者。此時會顯示Add User Account視窗:

| 🗳 User Name:             | User2                                                                                             | (5/20 Characters Used)                       |
|--------------------------|---------------------------------------------------------------------------------------------------|----------------------------------------------|
| Password:                | •••••                                                                                             |                                              |
| Confirm Password:        | ••••••                                                                                            |                                              |
| Password Strength Meter: |                                                                                                   | Below Minimum                                |
| User Level:              | <ul> <li>Read-Only CLI Acces</li> <li>Read/Limited Write 0</li> <li>Read/Write Manager</li> </ul> | ss (1)<br>CLI Access (7)<br>ment Access (15) |
| Apply Close              |                                                                                                   |                                              |

步驟2.在「使用者名稱」欄位中輸入新使用者的使用者名稱。使用者名稱可以包含字母數字字 元。

步驟3.在「密碼」欄位中輸入密碼。 密碼可以包含字母數字字元和特殊字元。

步驟4.在「確認密碼」欄位中輸入相同的密碼。

**附註**:兩個密碼應該相同。

「密碼強度計」顯示密碼的強度,無論是最小值、弱值還是強值。

步驟5.按一下需要通過命令列介面(CLI)將使用者級別分配到的所需單選按鈕。

- 只讀CLI訪問(1) 數字1表示允許使用者在使用者Exec模式下執行命令和在0級別執行命令的許可權級別。級別0允許使用者執行幫助、啟用、禁用和退出命令。
- 讀取/受限寫入CLI訪問(7) 數字7表示允許使用者執行特權Exec show命令以及1級和0級命令 的許可權級別。
- 讀/寫管理訪問(15) 數字15表示允許使用者執行支援命令並將許可權分配給命令的最高許可 權級別。

步驟6.按一下Apply,然後Close。

| User Accounts                       |           |                                   |
|-------------------------------------|-----------|-----------------------------------|
| Password Recovery Service: 🔽 Enable |           |                                   |
| Apply Cancel                        |           |                                   |
| User Account Table                  |           |                                   |
|                                     | User Name | User Level                        |
|                                     | User1     | Read-Only CLI Access (1)          |
|                                     | User2     | Read/Limited Write CLI Access (7) |
|                                     | cisco     | Read/Write Management Access (15) |
|                                     | Add       | Edit Delete                       |
|                                     |           |                                   |

該使用者將新增到「使用者帳戶」表中。

### 編輯使用者

| Use | User Accounts                       |                                   |  |
|-----|-------------------------------------|-----------------------------------|--|
| Pas | Password Recovery Service: 🔽 Enable |                                   |  |
| -   | Apply Cancel                        |                                   |  |
| Use | User Account Table                  |                                   |  |
|     | User Name                           | User Level                        |  |
|     | User1                               | Read-Only CLI Access (1)          |  |
|     | User2                               | Read/Limited Write CLI Access (7) |  |
|     | cisco                               | Read/Write Management Access (15) |  |
|     | Add Edit Delete                     |                                   |  |

步驟1.檢查需要編輯的所需使用者。按一下**編輯**以編輯使用者帳戶資訊。Edit User Account視 窗出現:

| User Name:               | User1 -                             |
|--------------------------|-------------------------------------|
| Password:                | User2                               |
| Confirm Password:        |                                     |
| Password Strength Meter: | Below Minimum                       |
| User Level:              | Read-Only CLI Access (1)            |
|                          | C Read/Limited Write CLI Access (7) |
|                          | Read/Write Management Access (15)   |
| Apply Close              |                                     |

步驟2.從User Name下拉選單中選擇所需的使用者。

時間分配器:按照上面「Add Users」部分中的步驟3-5操作。

# 刪除使用者

| User Accounts                       |                    |                                   |  |
|-------------------------------------|--------------------|-----------------------------------|--|
| Password Recovery Service: 🔽 Enable |                    |                                   |  |
| -                                   | Apply Cancel       |                                   |  |
| Use                                 | User Account Table |                                   |  |
|                                     | User Name          | User Level                        |  |
|                                     | User1              | Read-Only CLI Access (1)          |  |
|                                     | User2              | Read/Limited Write CLI Access (7) |  |
|                                     | cisco              | Read/Write Management Access (15) |  |
|                                     | Add                | Edit Delete                       |  |

### 步驟1.檢查需要刪除的使用者。按一下「Delete」。

| User Accounts                                                                                                 |                                   |  |
|----------------------------------------------------------------------------------------------------|-----------------------------------|--|
| Success. To permanently save the configuration, go to the Copy/Save Configuration page or click the Save icon |                                   |  |
| Password Recovery Service: 🔽 Enable                                                                           |                                   |  |
| Apply Cancel                                                                                                  |                                   |  |
| User Account Table                                                                                            |                                   |  |
| User Name                                                                                                    | User Level                        |  |
| User1                                                                                                    | Read-Only CLI Access (1)          |  |
| Cisco                                                                                                    | Read/Write Management Access (15) |  |
| Add                                                                                                    | Edit Delete                       |  |

所需的使用者將從「使用者帳戶表」中刪除。